После того, как подключились к роутеру, для входа в его панель управления открываем браузер на компьютере или ноутбуке и вводим в адресную строку http://192.168.1.1 или http://my.keenetic.net.

| KEENETIC<br>START                                                                                                    |
|----------------------------------------------------------------------------------------------------|
|                                                                                                    |
| Добро пожаловать в Мастер быстрой настройки<br>Мастер быстрой настройки – это пошаговый мастер начальной настройки интернет-центра |
| Выберите язык<br>Русский ~                                                                                                    |
| Начать быструю настройку                                                                                                    |
| Для самостоятельной настройки интернет-центра перейдите в <u>панель управления</u>                                                 |

Выбираем язык — Русский и нажимаем «Начать быструю настройку»

| 1              |                                                           |                                                    | A CARA                           |  |
|----------------|-----------------------------------------------------------|----------------------------------------------------|----------------------------------|--|
|                | KE                                                        | START                                              |                                  |  |
| s              |                                                           |                                                    |                                  |  |
| Задай          | іте пароль адми                                           | инистратора и                                      | интернет-центра                  |  |
| Придумайте и у | становите пароль администра                               | атора, чтобы предотврати                           | ить несанкционированный доступ к |  |
|                | управле<br>В дальнейшем используйте                       | нию интернет-центром.<br>е этот пароль и имя поль: | зователя «admin».                |  |
|                | - H                                                       |                                                    |                                  |  |
|                | Имя пользователя                                          | admin                                              |                                  |  |
|                | Имя пользователя                                          | admin                                              |                                  |  |
|                | Имя пользователя<br>Установите пароль                     | admin                                              | Показать пароль                  |  |
|                | Имя пользователя<br>Установите пароль<br>Повторите пароль | admin<br>                                          | Показать пароль                  |  |
|                | Имя пользователя<br>Установите пароль<br>Повторите пароль | admin                                              | Показать пароль                  |  |

Прежде всего выбираем, в каком качестве будет использоваться Keenetic

Start: как основной маршрутизатор, либо усилитель сигнала или wi-fi адаптер. Выбираем — **точка доступа** 

|               | Выберите режим работы                                                                                                    |
|---------------|----------------------------------------------------------------------------------------------------|
| Дополнительнь | іе режимы применяются для расширения существующей сети Wi-Fi другого интернет-центра или дл<br>подключения к ней сетевых устройств без встроенного Wi-Fi |
| Адаптер – г   | іодключение Ethernet-устройств к сети Wi-Fi                                                                                                    |
| Усилитель     | – расширение существующей сети Wi-Fi                                                                                                    |
| Точка досту   | /па – расширение сети Wi-Fi с подключением по Ethernet                                                                                                   |

Настраиваем Keenetic как основной роутер, поэтому выбираем «Ethernet»

| Выберите способ                  | бподкла сения к Интернету                                                                                                    |
|----------------------------------|----------------------------------------------------------------------------------------------------|
| Ethernet                         | полнительные режимы                                                                                                    |
| По Ethernet-кабелю от провайдера | Дополнительные режимы применяются для<br>расширения существующей сети Wi-Fi другого<br>интернет-центра или для подключения к ней<br>сетевых устройств без встроенного Wi-Fi |
|                                  |                                                                                                    |
|                                  |                                                                                                    |

Далее нужно выбрать услугу, которую необходимо настроить — Интернет или IP телевидение. Выбираем первое.

|       |               | KEENETIC<br>START     |            |
|-------|---------------|-----------------------|------------|
|       | Выберите услу | иги, которысты хотите | енастроить |
| Интер | онет          | IР-телевидение        | 0          |
|       |               | Назад Продолжить      |            |

| Измените МАС-адрес интернет- | нтра, если у провайдера было зарегистрировано другое устройство, например ва<br>компьютер.      |
|------------------------------|-------------------------------------------------------------------------------------------------|
| По умолчанию<br>MAC-адрес:   | <b>Изменить МАС-адрес</b><br>Требуется, если у провайдера<br>зарегистрировано другое устройство |

Теперь самое главное — правильно выбрать параметры IP для подключения к интернету. Выбор производится из трех типов:

| • Автоматическая — дл | 1я всех видов |
|-----------------------|---------------|
|-----------------------|---------------|

| Настройте п                                |                                                                        | ода IP                |
|--------------------------------------------|------------------------------------------------------------------------|-----------------------|
| пастроите п                                |                                                                        |                       |
| Если провайдер выда.<br>Для подключения по | л вам IP-адрес, выберите ручную н<br>о протоколу PPPoE IP-адрес необя: | астройку.<br>зателен. |
| Настройка ІР                               | Автоматическая                                                         | ^                     |
|                                            | Автоматическая                                                         | *                     |
|                                            | Ручная                                                                 |                       |
|                                            | Без IP-адреса (для PPPoE)                                              |                       |
|                                            |                                                                        |                       |
|                                            |                                                                        |                       |
|                                            |                                                                        |                       |

## Динамический IP.

В нашем случае это обычный DHCP или Динамический IP, когда ничего вручную прописывать не нужно и настройка интернета происходит автоматически. Жмем «Без пароля» и ждем, когда роутер подключится.

| KEENETIC<br>START                                       |  |
|---------------------------------------------------------|--|
| Подключение к Интернету                                 |  |
| <ul> <li>Вы подключены к Интернету</li> </ul>           |  |
| <br><ul> <li>Установлена последняя версия ПО</li> </ul> |  |
|                                                         |  |
|                                                         |  |
| Продолжить                                              |  |

На завершающем шаге отобразится информация о WiFi сети — к сожалению, настроить ее здесь же нельзя, поэтому выходим из мастера и заходим в основное меню.

## Настройка WiFi сети Keenetic

Для того, чтобы выставить необходимые параметры для WiFi соединения на роутере Keenetic, нужно зайти в раздел «Домашняя сеть».

Здесь мы можем:

- Активировать беспроводной сигнал
- Задать имя сети
- Изменить пароль

• Назначить тип шифрования — по умолчанию используется самый надежный, поэтому рекомендуется оставить его (WPA2-PSK)

| Основное                                     | KEENETI              | START              |   | Поиск настроек                           | ٩) |
|----------------------------------------------|----------------------|--------------------|---|------------------------------------------|----|
| Системный монитор<br>Монитор трафика хостов  | Домашняя сеть ??     |                    |   |                                          |    |
| Интернет<br>Проводной<br>Wireless ISP        | Имя сегмента         | Домашняя сеть      |   |                                          |    |
| Другие подключения<br>Приоритеты подключений | Беспроводная сет     | љ Wi-Fi 2,4 ГГц    |   |                                          |    |
| Мои сети и Wi-Fi<br>Список устройств         | Включена             |                    |   |                                          |    |
| Домашняя сеть                                | Имя сети (SSID)      | Nikitos            |   |                                          |    |
| Гостевая сеть                                | Защита сети          | WPA2-PSK           | ~ | Используйте максимальную защиту WPA2-PSK |    |
| Сетевые правила                              | Пароль               |                    |   | Devesate papers                          |    |
| Интернет-фильтр                              | Tupono               |                    |   |                                          |    |
| Межсетевой экран                             | Расписание работы    | Работает постоянно | Y |                                          |    |
| Переадресация                                |                      |                    | _ |                                          |    |
| Маршрутизация                                | Дополнительные настр | зойки              |   |                                          |    |

## Беспроводная сеть Wi-Fi 2,4 ГГц

| Имя сети (SSID)              | Nikitos              |   |                                          |
|------------------------------|----------------------|---|------------------------------------------|
| Скрывать SSID                |                      |   |                                          |
| Расписание работы            | Работает постоянно   | ~ |                                          |
| Защита сети                  | WPA2-PSK             | ~ | Используйте максимальную защиту WPA2-PSK |
| Пароль                       |                      |   |                                          |
| Разрешить WPS                |                      |   |                                          |
| ПИН-код WPS                  |                      |   |                                          |
| Общие настройки \            | Wi-Fi 2,4 ГГц        |   |                                          |
| Страна                       | Выберите страну      | ~ |                                          |
| Стандарт                     | 802.11bgn            | ~ |                                          |
| Канал                        | Авто                 | ~ | Текущий канал 8                          |
| Выбор оптимального<br>канала | При включении        | ~ |                                          |
| Ширина канала                | 🔵 20 МГц 🧿 20/40 МГц |   |                                          |
| Мощность сигнала             | 100%                 | ~ |                                          |
| TX Burst                     | 0                    |   |                                          |

X